# **REATIVAÇÃO TEMPORÁRIA DE UORG**

A funcionalidade de **REATIVAR TEMPORARIAMENTE** uma UORG no EORG têm como objetivo reativar temporariamente uma UORG desativada/extinta para realizar ajustes legais retroativos no cadastro do servidor no SIAPE/SIAPECAD.

Além da funcionalidade de REATIVAR TEMPORARIAMENTE, está disponível o recurso de **DESFAZER A REATIVAÇAO TEMPORÁRIA** e **PESQUISAR UORG REATIVADA TEMPORARIAMENTE**.

No EORG, o Gestor logado reativa temporariamente uma UORG Desativada/Extinta no SIAPE/SIAPECAD.

A partir disso, o Gestor aciona os sistemas SIAPE/SIAPECAD e realiza os ajustes necessários no cadastro do servidor.

Após a realização dos ajustes no SIAPE/SIAPECAD o Gestor logado deve desfazer a reativação da UORG no módulo EORG.

Caso o gestor não desfaça a reativação de uma UORG reativada temporariamente o sistema desativará automaticamente a UORG em 15 dias.

A reativação pode ser realizada pelo gestor Geral ou pelo gestor Setorial.

#### 1) REATIVAR TEMPORARIAMENTE UORG DESATIVADA/EXTINTA

a) Acionar o item UORG do Menu secundário e selecionar a opção "Reativar Temporariamente UORG Desativada/Extinta".

| =      | Sigepe Sistema<br>DE CESTÃO<br>DE PESSOAS           |                   |                 | •           |                                  | ۵             | Ċ                | ۵              | 0                | •              | G | 8 |
|--------|-----------------------------------------------------|-------------------|-----------------|-------------|----------------------------------|---------------|------------------|----------------|------------------|----------------|---|---|
| Você i | stá em: Área de Trabalho do Gestor 🕨                | Gestão de Persoas | > Estrutura Org | anizacional | l                                | GESTOR - G    | orgão.           |                |                  |                |   | - |
| Iníci  | ) 🛛 Associar Estruturas 🗠                           | UORG 🔨            | Órgão 🗸         | Admir       | iistração v                      |               |                  |                |                  |                |   |   |
| Т      | Pesquisar UORG                                      | Pesquisar         | Hierarquia de   | UORG        | Pesquisar UORG por<br>Marcadores | Reati<br>UORI | var Te<br>5 Desa | mpor<br>ativac | rarian<br>Ja/Ex1 | iente<br>tinta | ٦ | e |
| Es     | Pesquisar UORGs Reativadas<br>Temporariamente SIAPE | Cadastrar         | UORG Inform     | al          |                                  |               |                  |                |                  |                |   |   |

- b) O gestor será direcionado para a tela específica para a realização da ação.
- c) Digitar o "Código a UORG" a ser reativada e aciona o botão "Pesquisar"

| 📃 Sigepe                                                                | SISTEMA<br>DE GESTÃO<br>DE PESSOAS                   |                                     |                                                              | ☆ 🔊 🖻 🧕 🐣                                       |
|-------------------------------------------------------------------------|------------------------------------------------------|-------------------------------------|--------------------------------------------------------------|-------------------------------------------------|
| VOCÊ ESTÁ AQUI: ÁREA DE TRABALHO E<br>REATIVAR TEMPORARIAMENTE UORG DE: | O GESTOR > GESTÃO DE PE<br>SATIVADA/EXTINTA > REATIV | ESSOAS > ESTRUTI<br>VAR TEMPORARIAN | JRA ORGANIZACIONAL > UORG ><br>IENTE UORG DESATIVADA/EXTINTA | GESTOR - ÓRGÃO: XXXXX 🗸                         |
| ESTRUTURA ORGANIZACIO                                                   | NAL                                                  |                                     |                                                              | Sua sessão irá expirar em: 00:16:31             |
| Início Associar Estrutur                                                | as 🖌 🛛 UORG 🖌                                        | Órgão 🗸                             | Administração 🗸                                              |                                                 |
| Órgão:   XXXXXXXXXX   Código da UORG:   Pesquisar                       |                                                      | o DESATIV                           | ADA/EXTINTA                                                  | zeńia DF - 20046-000   Talafanes 0200-028-0000  |
| Secretaria de Gestão de                                                 | Pessoas - SGP   Espla                                | nada dos Mini                       | stérios - Bloco Ċ - 7º Andar - Br                            | asília-DF - 70046-900   Telefone: 0800 978 9009 |

- d) Será exibido o resultado da pesquisa informando os dados básicos da UORG a ser reativada.
- e) O gestor deve indicar nova UPAG a que a UORG a ser reativada será vinculada no campo "Vincular temporariamente à UPAG".

#### f) Acionar o botão "Reativar"

| Dados Básicos da UORG                        |                                      |                                               |  |
|----------------------------------------------|--------------------------------------|-----------------------------------------------|--|
| Código da UORG<br>XXXXX<br>UPAG<br>XXXXXXXXX | Sigla<br>XXXXX                       | Nome                                          |  |
| Vincular temporariament<br>UORG Pai<br>XXXXX | e à UPAG:                            | Situação SIAPE/SIAPECAD<br>Desativada/Extinta |  |
| Data da Extinção<br>XXXXXXX                  | Documento Legal de Extinção<br>XXXXX |                                               |  |
| REATIVAR DESFAZER RE                         | ΑΤΙVΑÇÃΟ                             |                                               |  |

OBS: O botão "Desfazer Reativação" será habilitado após a reativação da UORG.

g) Será exibida caixa de confirmação da ação. Para confirmar reativação temporária da UORG deve acionar a opção "Sim". Caso não queira reativar temporariamente a UORG deve acionar o botão "Não".

| CONFIRMAÇÃO                   | ×                  |
|-------------------------------|--------------------|
| Confirma a reativação da UORG | no SIAPE/SIAPECAD? |
| Sim                           | Não                |

 h) Após a confirmação da ação será exibida mensagem de sucesso no topo da tela.

#### REATIVAR TEMPORARIAMENTE UORG DESATIVADA/EXTINTA

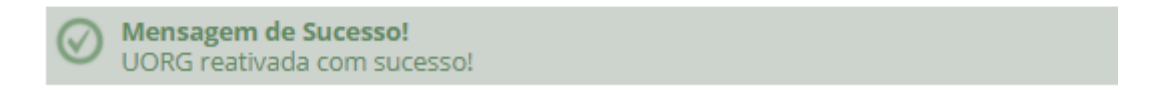

OBS: A partir desse momento, o gestor poderá realizar os ajustes no cadastro do servidor nos sistemas SIAPE/SIAPECAD.

## 2) DESFAZER A REATIVAÇÃO TEMPORÁRIA DE UMA UORG

OBS: Após a realização dos ajustes no SIAPE/SIAPECAD o Gestor logado deve desfazer a reativação da UORG no módulo EORG.

- i) O gestor pode desfazer a ação "Reativar Temporariamente UORG Desativada/Extinta", imediatamente após a conclusão dessa ação, caso queira dar prosseguimento nos ajustes ou tenha reativado UORG incorreta. Para isso, basta clicar no botão "Desfazer Reativação".
- j) O botão "Desfazer Reativação" só estará disponível se a ação de Reativar Temporariamente UORG Desativada/Extinta" tiver sido efetivada.

| Inicio     | Associar Estruturas 🛩 | UORG Y FI       | unçao M      | Orgaio 🗠         | Administração 🛩  |                                              |   |
|------------|-----------------------|-----------------|--------------|------------------|------------------|----------------------------------------------|---|
| REATIVAE   |                       |                 |              |                  |                  |                                              |   |
| ICL/TTV/U  | CTEIMI OTO UCI UNEI   | TE OORG DE.     | STATI VIALST | U L/(TIINI)/(    |                  |                                              |   |
| Órgão: 🕖   |                       |                 |              |                  |                  |                                              |   |
| XXXXX      |                       |                 |              |                  |                  |                                              | ~ |
|            |                       |                 |              |                  |                  |                                              |   |
| Código da  | UORG: 🕖               |                 |              |                  |                  |                                              |   |
|            | Pesquisar             |                 |              |                  |                  |                                              |   |
|            |                       |                 |              |                  |                  |                                              |   |
| Dedes Rési | as de LIORG           |                 |              |                  |                  |                                              |   |
| Dados Basi | LOS DE OURG           |                 |              |                  |                  |                                              |   |
| Código da  | UORG                  | Sigla           |              | Nome             |                  |                                              |   |
| XXX        |                       | XXXX            |              | XXXX             |                  |                                              |   |
| UPAG       |                       |                 |              |                  |                  |                                              |   |
| XXXX       |                       |                 |              |                  |                  |                                              |   |
| Vincular t | emporariamente à UPAG | :               |              |                  |                  |                                              |   |
| XXXX       |                       |                 | ~            |                  |                  |                                              |   |
|            |                       |                 |              |                  |                  |                                              |   |
| UORG Pai   |                       |                 |              | Situaçã<br>Ativa | o SIAPE/SIAPECAD | Situação SIGEPE<br>Beativada Temporariamente |   |
| ****       |                       |                 |              | ALIVE            |                  | Kestivada temporanamente                     |   |
| Data da E  | xtinção               | Documento Legal | de Extinção  |                  |                  |                                              |   |
| XXXX       |                       | XXXXXXX         |              |                  |                  |                                              |   |
|            |                       |                 |              |                  |                  |                                              |   |
|            |                       |                 |              |                  |                  |                                              |   |
|            | DESFAZER REATIVAÇÃO   |                 |              |                  |                  |                                              |   |
|            |                       |                 |              |                  |                  |                                              |   |

k) Ao acionar o botão "Desfazer Reativação", a UORG que foi temporariamente reativada no SIAPE/SIAPECAD voltará para a situação "Extinta".

OBS: Caso o gestor não desfaça a reativação de uma UORG reativada temporariamente o sistema desativará automaticamente a UORG em 15 dias.

 I) Outra forma de desfazer a reativação temporária de uma UORG é através da funcionalidade "Pesquisar UORG Reativada Temporariamente no SIAPE"

### 3) PESQUISAR UORG REATIVADA TEMPORARIAMENTE NO SIAPE

Nesta funcionalidade o gestor pesquisa as UORGs nas situações: "Reativadas Temporariamente" e "Desativada/Extinta".

m) Para realizar a pesquisa acionar o item UORG do Menu secundário e selecionar a opção "Pesquisar UORG Reativada Temporariamente no SIAPE".

| ≡     | <b>Sigepe</b>                                       |                                              |                                  | â 📫 🛛 🔿 🛈 🖯                                         | 8        |
|-------|-----------------------------------------------------|----------------------------------------------|----------------------------------|-----------------------------------------------------|----------|
| Você  | está em: Área de Trabalho do Gestor 👂               | Gestão de Pertos -> Estrutura Organizacional | l                                | GESTOR - ÓRGÃO.                                     | <b>•</b> |
| Iníci | io Associar Estruturas 🗸                            | UORG ~ Órgão ~ Admir                         | nistração 🗸                      |                                                     |          |
| Т     | Pesquisar UORG                                      | Pesquisar Hierarquia de UORG                 | Pesquisar UORG por<br>Marcadores | Reativar Temporariamente<br>UORG Desativada/Extinta | C        |
| Es    | Pesquisar UORGs Reativadas<br>Temporariamente SIAPE | Gadastrar UORG Informal                      |                                  |                                                     |          |

- n) O gestor será direcionado para a tela específica "Pesquisar UORG Reativada Temporariamente no SIAPE".
- o) Para realizar O gestor aciona o botão "Pesquisar" para uma pesquisa genérica.
- p) Para a realização de pesquisa avançada deve preencher os campos dos "Filtros Avançados" e acionar o botão "Pesquisar".

|                                                                 | Sigepe Sigepe                                                                                                | rão<br>Ioas                             |                                            |                                          |                 | # 🖡 🍽 0 (        |                   |
|-----------------------------------------------------------------|----------------------------------------------------------------------------------------------------|-----------------------------------------|--------------------------------------------|------------------------------------------|-----------------|------------------|-------------------|
| <mark>deë est A Aql</mark><br>Esquisar uor                      | UI: AREA DE TRABALHO DO GESTOR ()<br>RGS REATIVADAS TEMPORARIAMENTE :                                        | G ESTÃO DE PESSOA<br>NAPE 👂 PESQUISAR I | AS 👂 ESTRUTURA ORGA<br>UORGS REATIVADAS TI | AN IZACIONAL 🕨 LIOP<br>EM PORARIAMENTE N | KG ><br>D SIAPE | GESTOR- XXX      | ~                 |
| STRUTU                                                          | RA ORGANIZACIONAL                                                                                            |                                         |                                            |                                          |                 | Suasessão irálex | pirariem, 00.25,4 |
| Início                                                          | Associar Estruturas 👻                                                                                        | UORG ~                                  | Função 🛩                                   | Órgão 🛩                                  | Administração 🛩 |                  |                   |
| irgão: 😨<br>XXX                                                 |                                                                                                    |                                         |                                            |                                          |                 |                  | ~                 |
| orgão: 😨<br>XXX<br><b>E</b> Filtros                             | Avançados                                                                                                    |                                         |                                            |                                          |                 |                  | ~                 |
| orgão: ②<br>XXX<br>■ Filtros<br>Situaç                          | : Avençedos<br>ão 👰                                                                                          |                                         | Período de exti                            | nção 🖓                                   |                 |                  | ~                 |
| Drgão: 😨<br>XXX<br>E Filtros<br>Situaç<br>Reati                 | : Avançados<br>íão 💿<br>vada Temporariamente 🔊                                                               |                                         | Período de exti<br>De                      | nção 🖓<br>💼 até                          | <u></u>         |                  | ~                 |
| Situaç<br>Reati                                                 | i Avançados<br>ião 🗭<br>vada Temporariamente 🔹                                                               |                                         | Período de exti                            | nção 🕖<br>💼 até                          | <b></b>         |                  | ~                 |
| irgão: 💿<br>XXX<br>= Filtros<br>Situaç<br>Reati<br>Todo<br>Reat | i Avançados<br>ão 😨<br>vada Temporariamente<br>s<br>s<br>s<br>s<br>s<br>s<br>s<br>s<br>s<br>s<br>s<br>s<br>s |                                         | Período de exti<br>De                      | nção 🖓<br>📺 até                          | Ē               |                  | ~                 |

q) Será exibido o resultado da pesquisa, de acordo com a pesquisa realizada.

 r) Caso a situação pesquisada tenha sido "Reativada Temporariamente", o gestor tem a opção de alterar a situação, "Desfazer Reativação". Para realizar a ação, o gestor clica no menu de "Ações" e seleciona a opção "Alterar".

|       | /                   |                | UORGS REATIV   | ADAS TEMP | ORARIAMENTE        |                                 |                              |   |
|-------|---------------------|----------------|----------------|-----------|--------------------|---------------------------------|------------------------------|---|
| Ações | Sipte/Nome 🗘        | Cód. 3<br>UORG | OUORG O<br>Pai | UPAG 🗘    | Data 🗘<br>Extinção | Documento Legal 🛛 🗘<br>Extinção | Situação                     | ٥ |
| -     | COORD - COORDENACAO | XXX            | XX             | XXX       | XXX                | DECRETO<br>PUBLICADO NO DOU DE  | Reativada<br>Temporariamente |   |
| Alter | rar                 |                |                |           |                    |                                 |                              |   |

s) O gestor será direcionado para a tela da funcionalidade "Reativar Temporariamente UORG Desativada/Extinta" e poderá "Desfazer a Reativação", caso já tenha concluído os ajustes no cadastro do servidor nos sistemas SIAPE/SIAPECAD.

| zão: 🔃                       |                             |                         |                           |
|------------------------------|-----------------------------|-------------------------|---------------------------|
| XXXX                         |                             |                         |                           |
| Código da UORG: 🖓<br>Pesquis | ar                          |                         |                           |
| ados Básicos da UORG         |                             |                         |                           |
| Código da UORG               | Sigla                       | Nome                    |                           |
| XXX                          | XXXX                        | XXXX                    |                           |
| UPAG                         |                             |                         |                           |
| XXXX                         |                             |                         |                           |
| Vincular temporariament      | e à UPAG:                   |                         |                           |
| XXXX                         | ✓                           |                         |                           |
| UORG Pai                     |                             | Situação SIAPE/SIAPECAD | Situação SIGEPE           |
| XXXX                         |                             | Ativa                   | Reativada Temporariamente |
| Data da Extinção             | Documento Legal de Extinção |                         |                           |
| XXXX                         | XXXXXX                      |                         |                           |

OBS: Caso o gestor não desfaça a reativação de uma UORG reativada temporariamente o sistema desativará automaticamente a UORG em 15 dias.